## winterhike

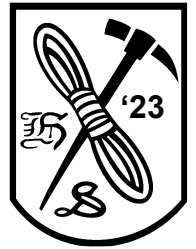

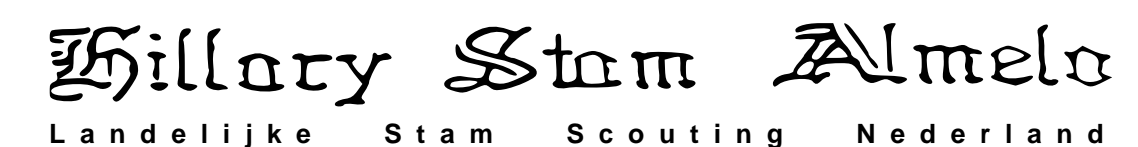

Blogboek introductie voor koppels

Beste lopers,

Eerdere jaren hebben we voor senioren en veteranen een blogboek gehanteerd. Vanaf dit jaar (2022) willen we dit ook voor de junioren gaan introduceren. Dus geen logboek bijhouden, maar een blogboek, digitaal. Dus geen gezeul met een map en papier, maar gewoon een tablet/telefoon/ netbook.

Je presenteert je Blog op de gewoonlijke tijden, dus binnen 1 uur na aankomst op de eerste dag, en op de 2<sup>e</sup> dag binnen een uur na aankomst en minimaal voor 15:30 op de tweede dag. Wij gaan ons best doen om internet ter beschikking te hebben ten behoeve van het blogboek bij de overnachting en eindpunt.

Onderweg zal je nog wel schrijfmateriaal nodig hebben voor opdrachten, dus neem nog wel het een en ander mee.

Een blogboek kan zo gratis gemaakt worden:

Ga naar url: www.wordpress.com

- 1. Klik rechtsboven op aan de slag
- 2. Je account maken: Klik Doorgaan met e-mail
- 3. Je account maken: Jouw e-mail: [Vul je email adres in], klik Doorgaan
- 4. Kies je domeinen, typ in het zoek veld b.v. "wh23junioren10" en klik Filter
- 5. Klik **Selecteren** bij de **Gratis** variant **Kies je domeinen**

| 💭 wh23-junioren10                                                             |                            | ×      | Filter | Nog niet<br>te kiezer                       |
|-------------------------------------------------------------------------------|----------------------------|--------|--------|---------------------------------------------|
| wh23junioren10.blog                                                           | evolen                     |        |        | Selecteer eer<br>abonnement<br>voor het dor |
| Het eerste jaar gratis bij betaalde jaarabonne<br>€ 4,62 <del>€ 21/jaar</del> | ementen                    | Select | eren   | Je kan later j<br>wanneer je e              |
| wh23iunioren10.com                                                            | alternatief                |        |        | <u>Bekijk beta</u>                          |
| Het eerste jaar gratis bij betaalde jaarabonne                                | ementen                    | Select | eren   |                                             |
| e 12/jaar                                                                     |                            |        |        | Heb je a                                    |
| wh23junioren10.wordpress.com                                                  | Gratis                     | Select | eren   | Verbind je e<br>WordPress.c<br>of overdrach |
| wh23iunioren10.org                                                            | Het eerste jaar gratis bij |        |        | Een domei                                   |
|                                                                               | betaalde                   | Select | eren   |                                             |

- 6. Klik Doorgaan aan de rechterkant. Controleer dat er geen kosten berekend worden
- 7. Kies jouw eigen WordPress: Klik Begin met Gratis voor de gratis variant
- 8. Wat zijn je doelen, selecteer Schrijf en publiceer, klik op Doorgaan
  - Laten we eerst je blog een naam geven
    - 1. Blognaam: <Een leuke naam>
    - 2. Ondertitel: Hillary Stam
    - 3. Klik Doorgaan

9.

| Blognaam (optioneel)                                  |  |
|-------------------------------------------------------|--|
| WH23 Blogboek van Piet en Puk                         |  |
| Ondertitel (optioneel)                                |  |
| Hillary Stam                                          |  |
| Q Leg in een paar woorden uit waar je blog over gaat. |  |
| Doorgaan                                              |  |

- 10. Goed gedaan! Nuis het tijd om creatief te worden en een flitsende stijl voor jullie blog te kiezen.
- 11. Klik Bekijk ontwerpen
- 12. Kies nu een gratis ontwerp door er op te klikken
- 13. Klik Doorgaan aan de linkerkant om het ontwerp te selecteren

## winterhike

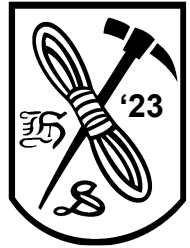

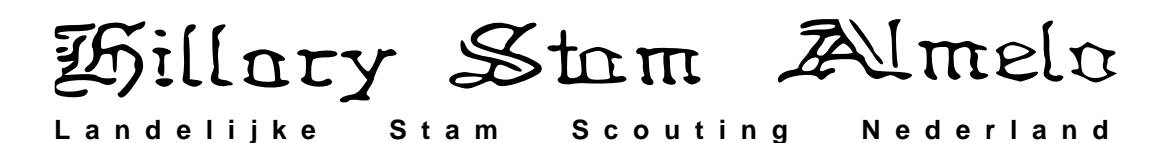

## Blogboek introductie voor koppels

- 14. Schrijf je eerste bericht, klik Begin met schrijven om je 1e blogpost te maken
- 15. Klik op de plus in de linkerbovenhoek om een titel, paragraaf etc. toe te voegen om op deze manier je blog op allerlei manieren te verfraaien. Maak er wat leuks van.

!! In de tussentijd krijg je een e-mail van WordPress om je email adres te bevestigen !! Hierna kun je ook het wachtwoord wijzigen en je site lanceren.

## !!Vooral het lanceren van je website is belangrijk!!

Wanneer je dit niet doet zal je blog niet publiekelijk bereikbaar zijn en kan de Hillary Stam het blogboek niet beoordelen.

Zorg dat je deze stappen om het blogboek aan te maken ruim van te voren uitvoert en niet op de dag van de Hike zelf. Wanneer de URL van het blogboek bekend is stuur deze alvast van te voren naar <u>info@winterhike.nl</u> dit scheelt je weer handmatig schrijfwerk bij de start van de Hike met kans op fouten.

Er zullen ongetwijfeld meerdere gratis varianten zijn, maar hier ben je verder volledig vrij in. Als je van te voren of bij de start maar een werkende URL aanlevert.

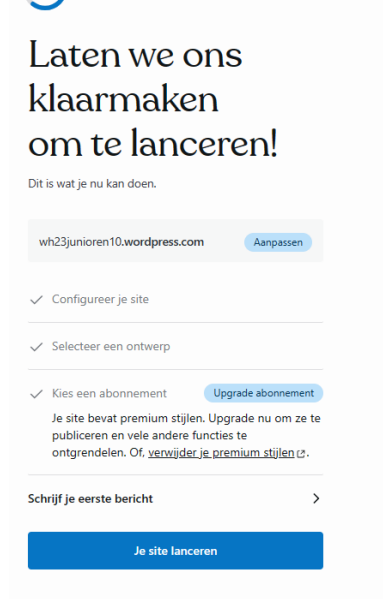

We beoordelen je blogboek tijdens de Winterhike (we kunnen post immers direct zien), en gebruiken hierbij o.a. de volgende beoordeling criteria:

- Introductie, wie zijn jullie
- Is het blogboek chronologisch
- Verslag van de route en posten
- Hoe zijn eventuele opdrachten uit de routes opgenomen
- Opmaak, creativiteit
- Zie ook <u>https://www.winterhike.nl/reglement/</u> en dan paragraaf **11. Puntentelling** wat er o.a. verwacht wordt van een blogboek om zoveel mogelijk punten te scoren

Nog even de belangrijkste zaken die je deze Hike nodig zal hebben naast de gebruikelijke zake :

- Een digitale camera, bijvoorbeeld op je telefoon/tablet, met QR-code scanner
- Een digitaal medium om een blogboek mee bij te houden zoals je telefoon
- Kompas

Veel succes!